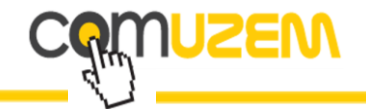

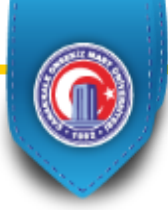

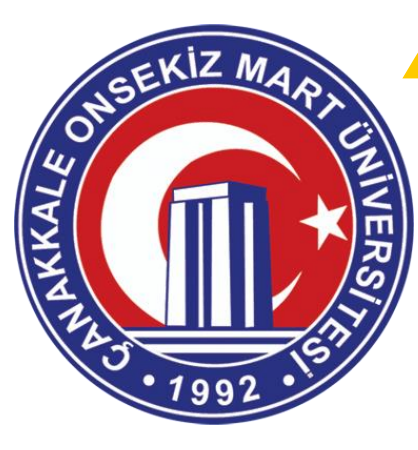

# Tez Savunmaları ve Tez İzleme Komiteleri için Sanal Sınıf Uygulaması Kullanımı

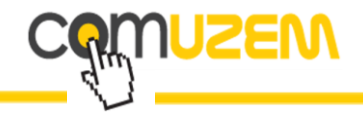

#### Adobe Connect

Zaman ve mekandan bağımsız olarak internet üzerinden sanal toplantılar ve eğitim gerçekleştirmenizi sağlayan bir plaformdur.

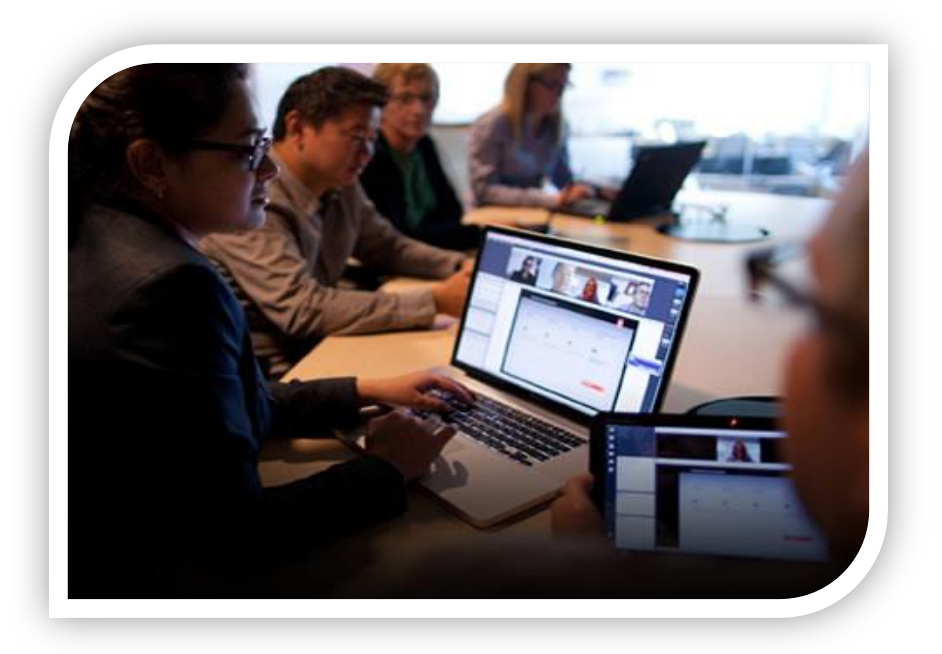

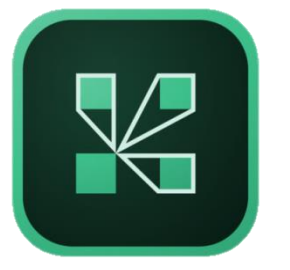

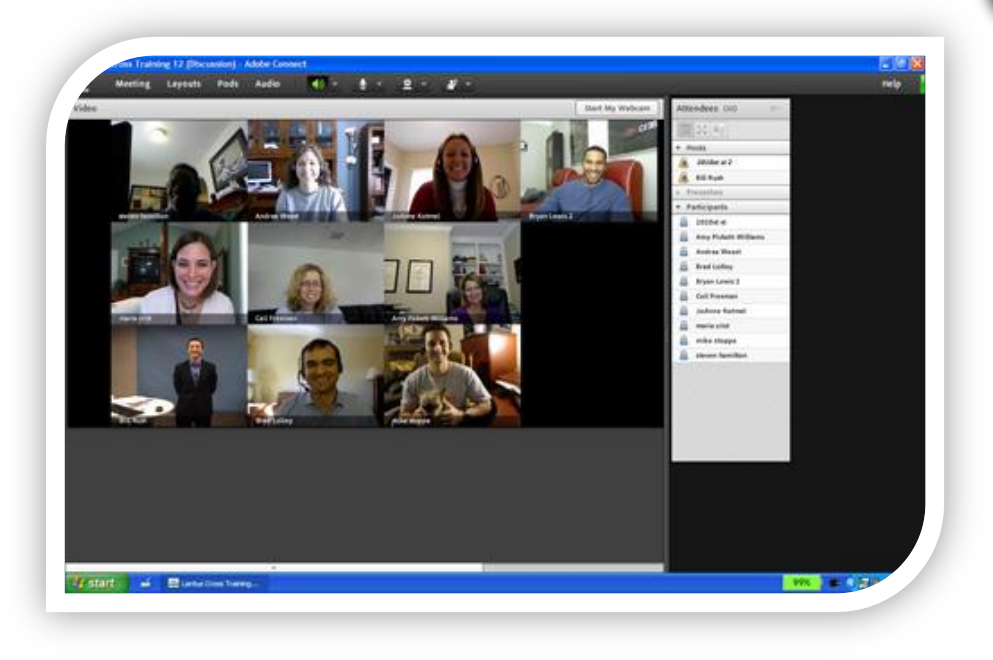

Adobe Connect ile uzaktan ve eş zamanlı konferanslar veya eğitimler gerçekleştirilebilir.

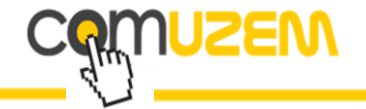

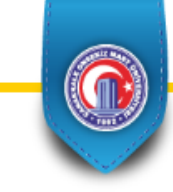

Tez Savunma Sınavları ve Tez İzleme Komiteleri Uzaktan Eğitim Metodu ile Video Konferans Yöntemi kullanılarak yapılabilir ve katılımcılar Adobe Connect isimli sanal sınıf üzerinden katılabilirler.

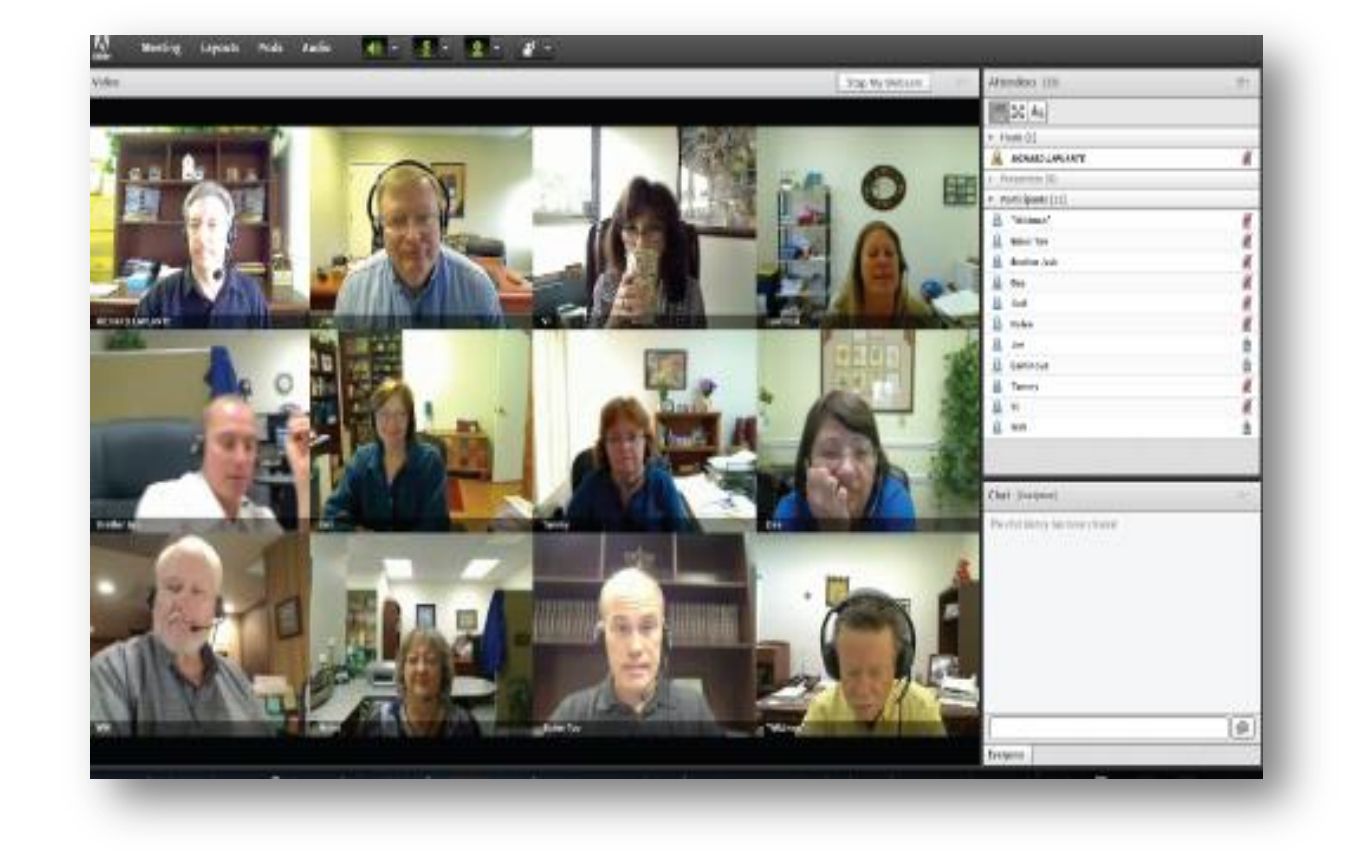

Bu uygulama ile konferanslara kişisel bilgisayarlar veya mobil cihazlar üzerinden erişim sağlamak mümkündür.

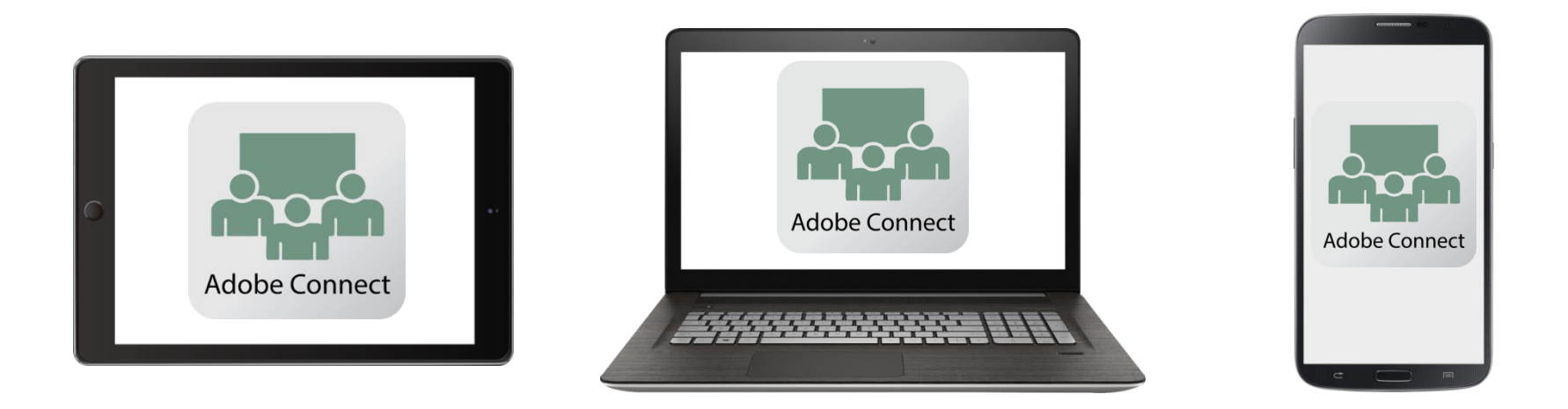

Adobe Connect uygulamasını cihazınıza indirmek için aşağıdaki bağlantıları kullanabilirsiniz.

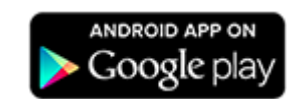

SEVV

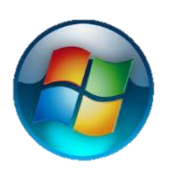

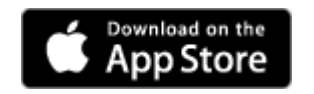

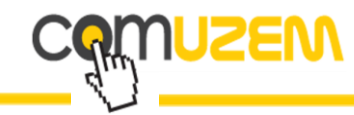

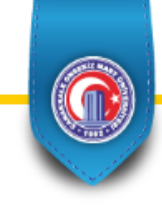

Aşağıda yer alan dosya türlerindeki belgelerinizi paylaşarak kullanıcılara görüntüleyebilirsiniz.

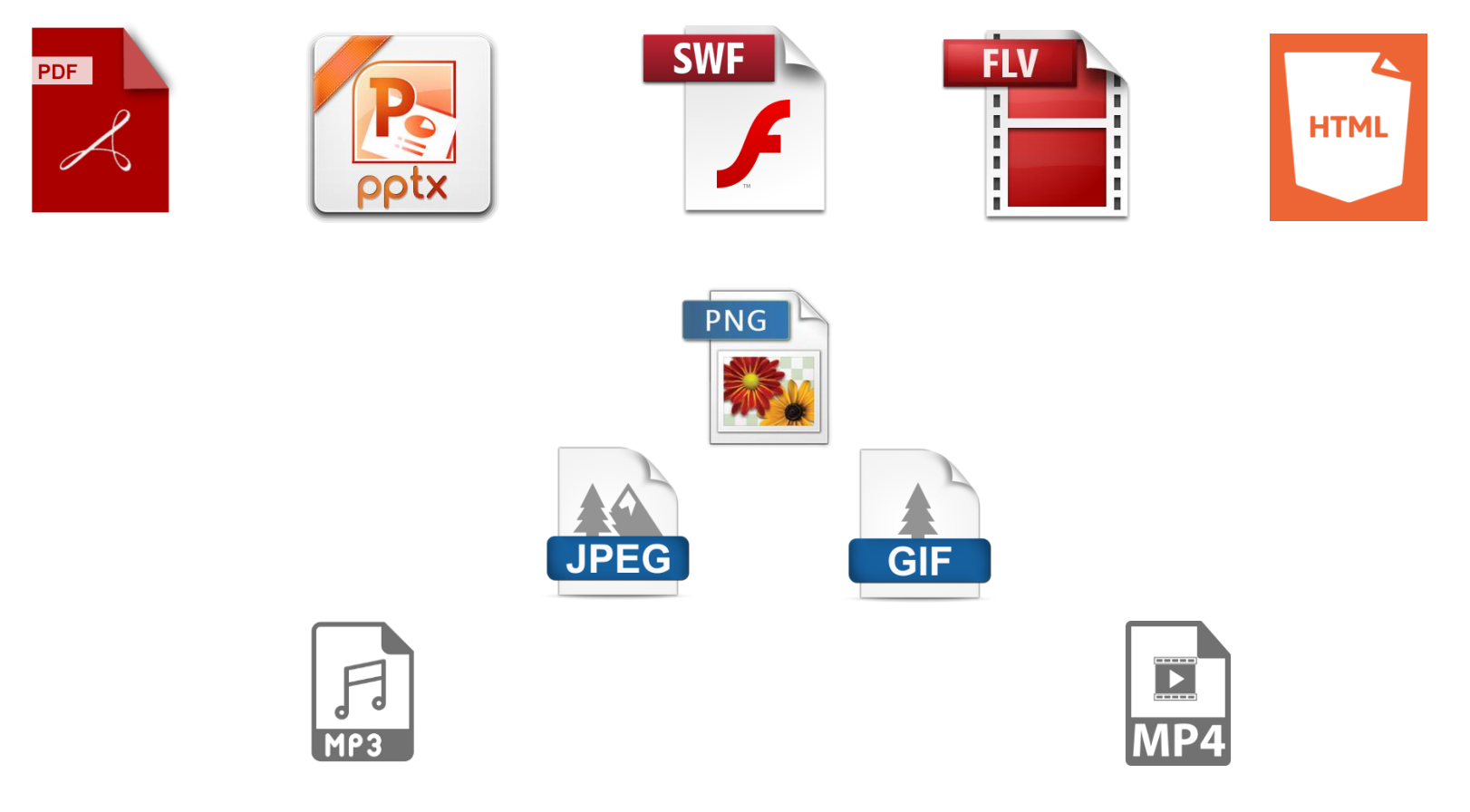

Ayrıca "Ekran Paylaşımı" yaparak bilgisayarınızdaki görüntüyü paylaşıma açmak mümkündür.

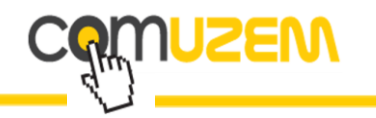

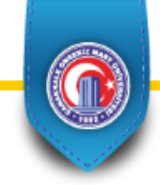

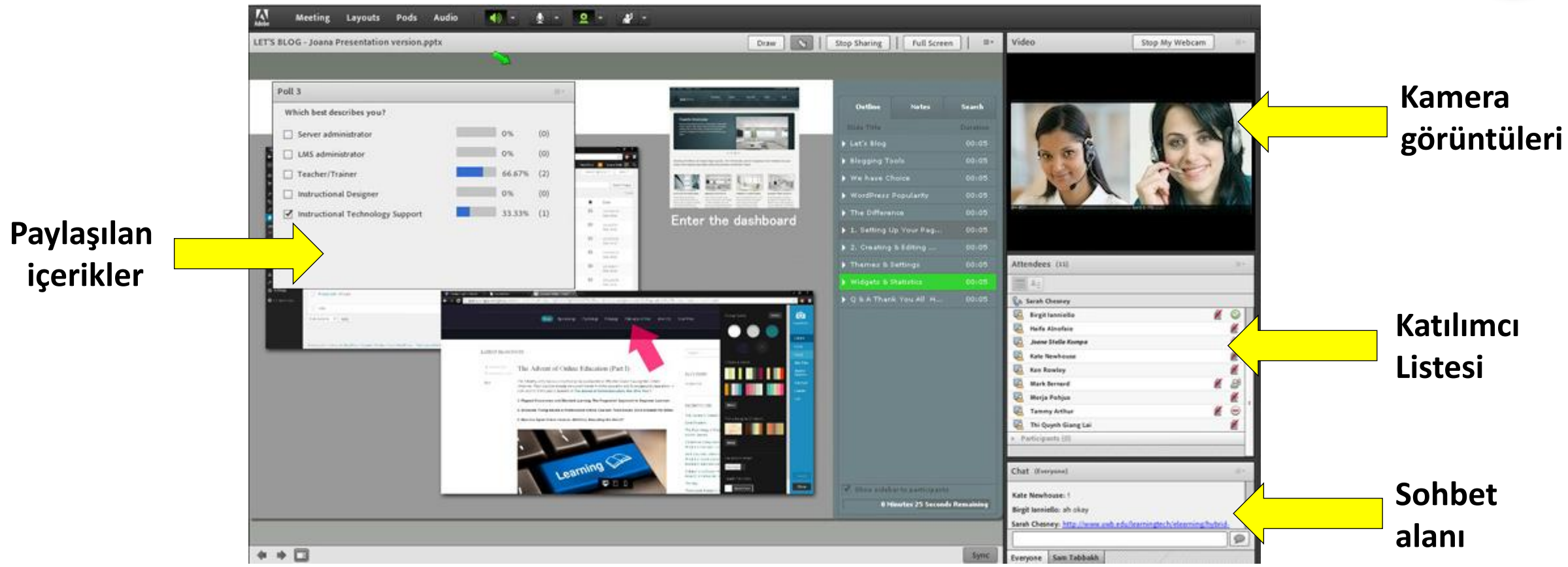

#### Adobe Connect ekran görüntüsü

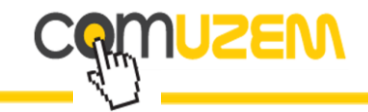

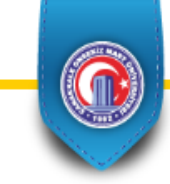

Katılımcılar bu sanal sınıf

ortamına Toplantı Sahibinin

kontrolünde hem sesli hem de

görüntülü olarak katılabilirler.

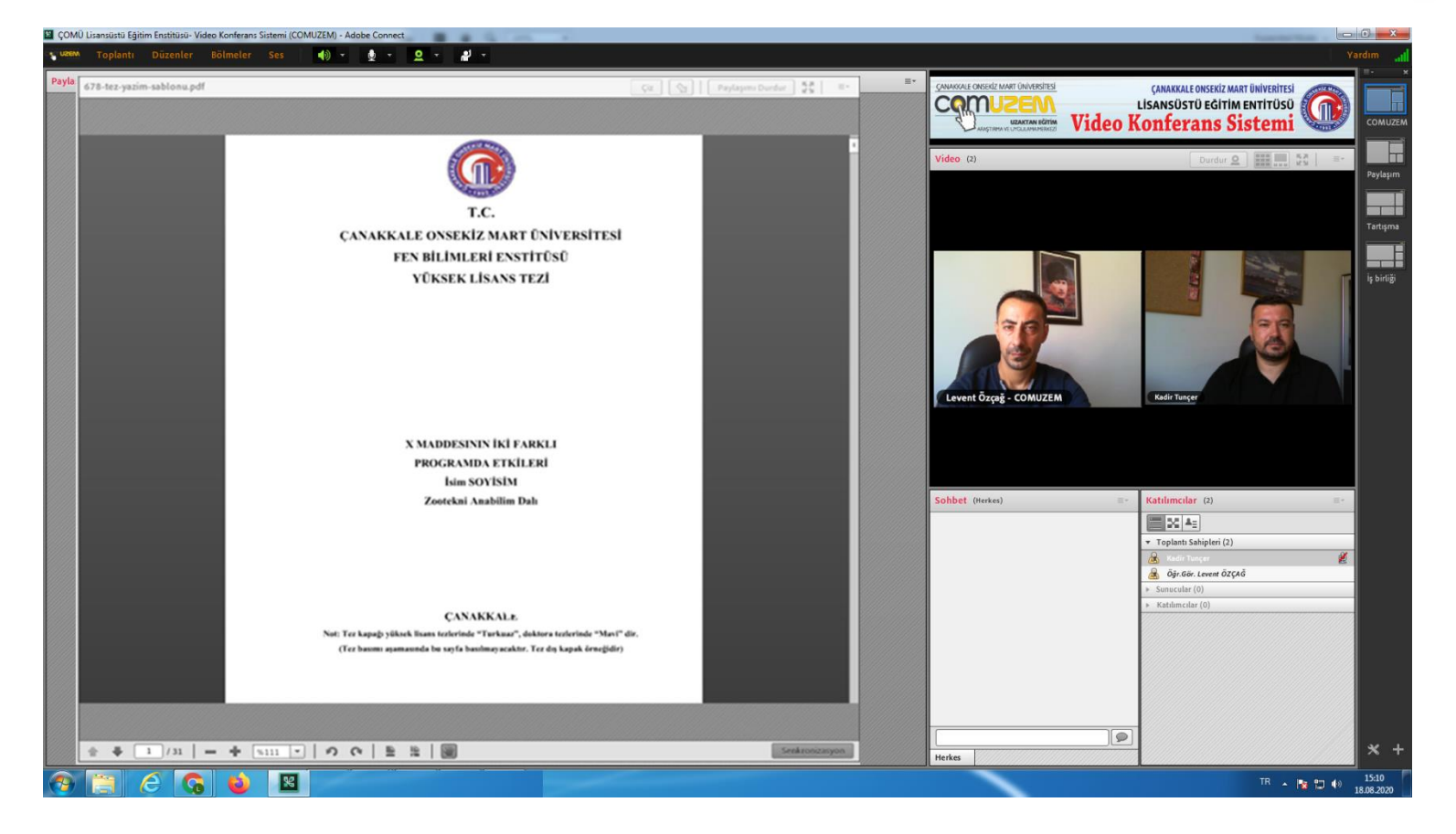

#### Adobe Connect ekran görüntüsü

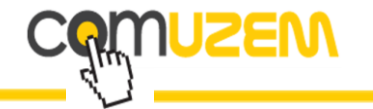

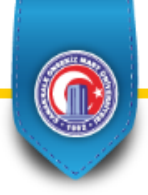

# **Sanal Sınıfa Nasıl Girilir?**

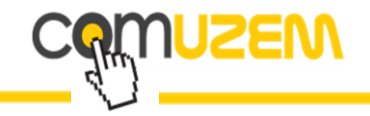

#### Adobe Connect uygulaması katılım sağlanacak cihazda toplantı öncesinde yüklenmiş olması gerekmektedir.

Kurulum sadece ilk katılımınızdan önce gerçekleştireceğiniz, basit ve kısa bir işlemdir.

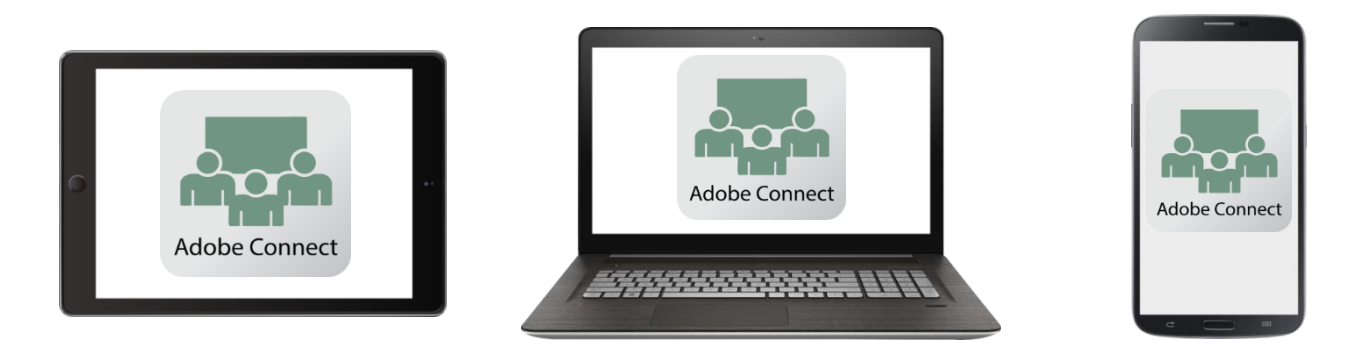

Adobe Connect uygulamasını cihazınıza indirmek için aşağıdaki bağlantıları kullanabilirsiniz.

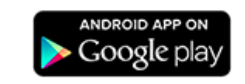

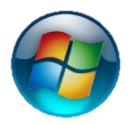

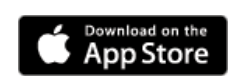

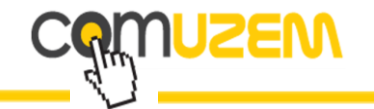

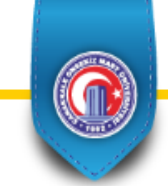

# Sanal sınıfa girişiniz için;

# Tez danışmanı <u>öğretim üyemize</u> üniversitemiz Lisansüstü Eğitim Enstitüsü tarafından toplantı adresi ulaştırılacaktır.

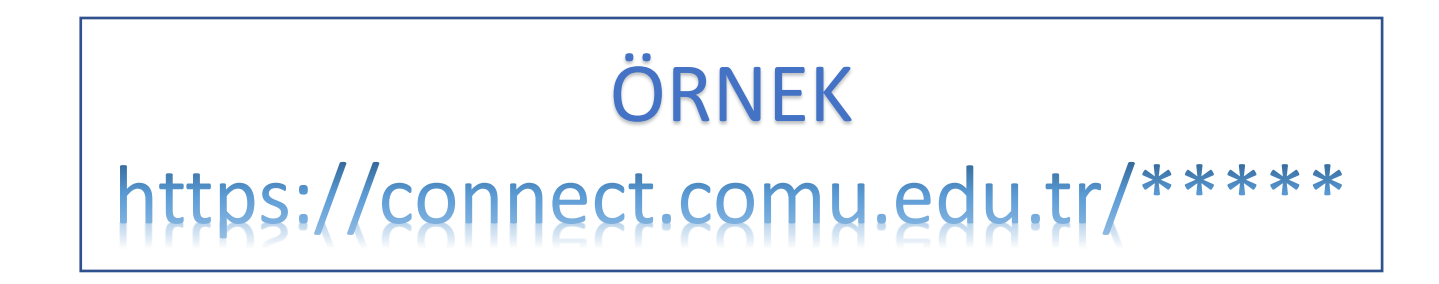

Misafir jüri üyesine;

Tez Danışmanı öğretim üyemizin sadece bu adresi iletmesi yeterlidir.

Kullanıcı Adı ve Parola bilgilerini lütfen üniversitemiz dışında görev yapan jüri üyeleri ile paylaşmayınız.

## Sanal sınıfa giriş

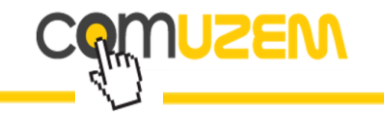

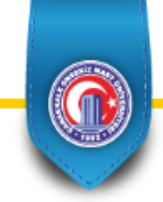

# Bilgisayarınızdan bir internet tarayıcısı

(Chrome, Internet Explorer veya Firefox)

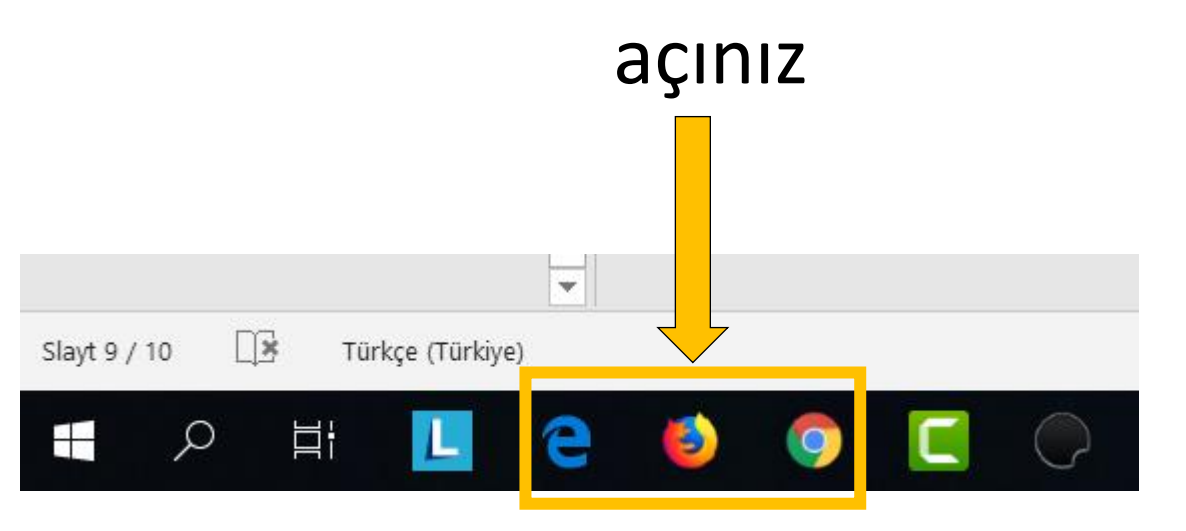

### Sanal sınıfa giriş

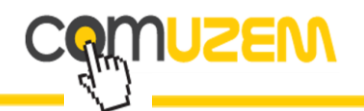

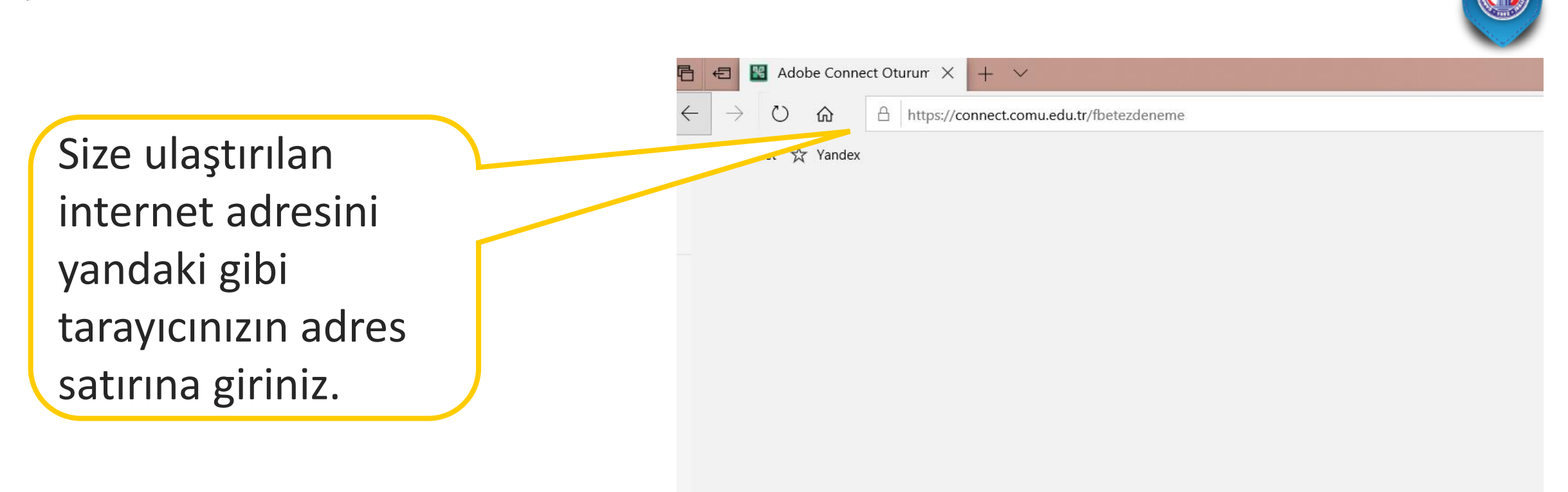

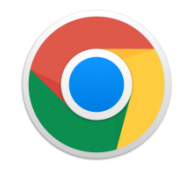

CHROME kullanmanız tavsiye edilir.

### Sanal sınıfa giriş

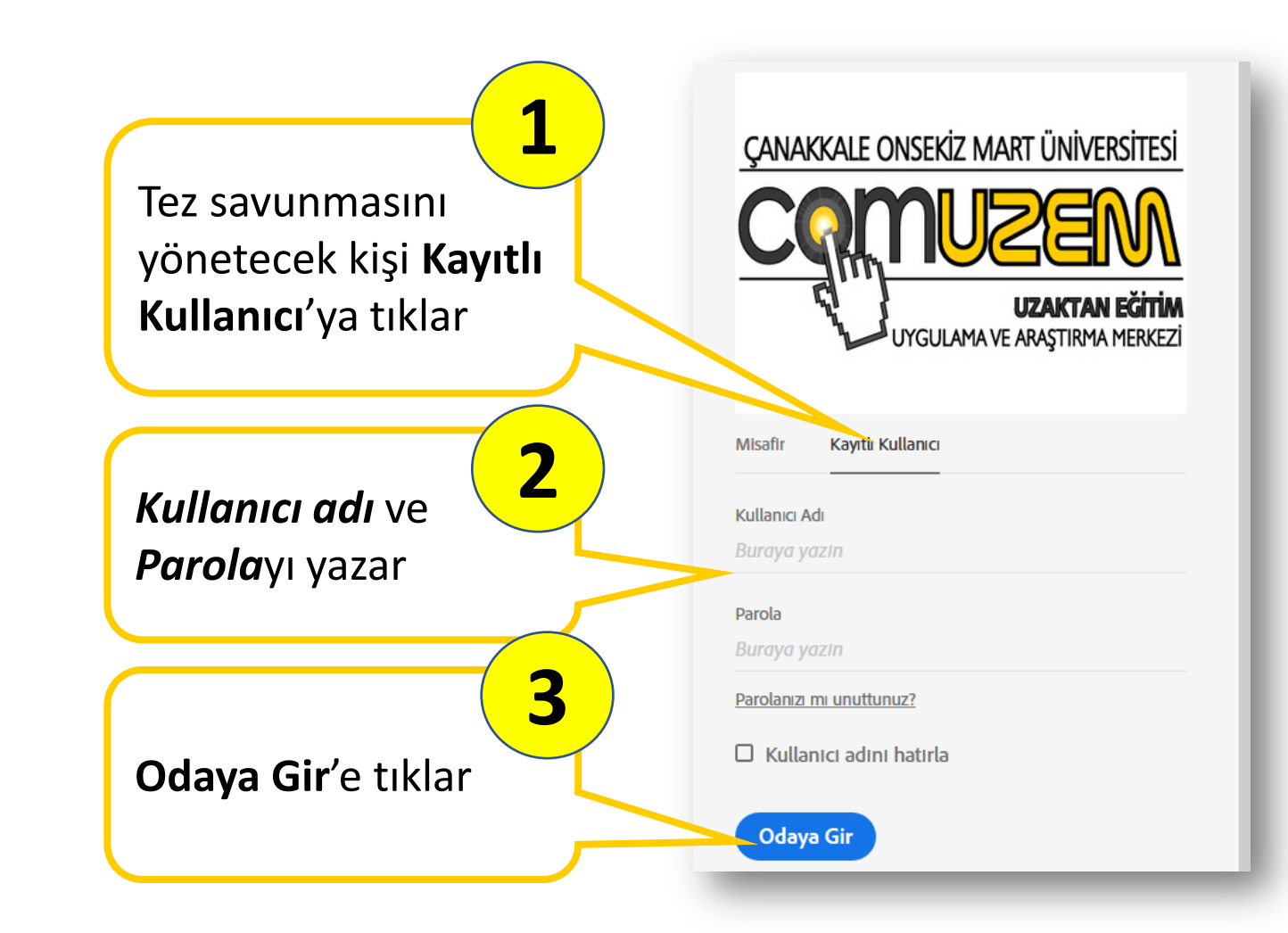

USEW

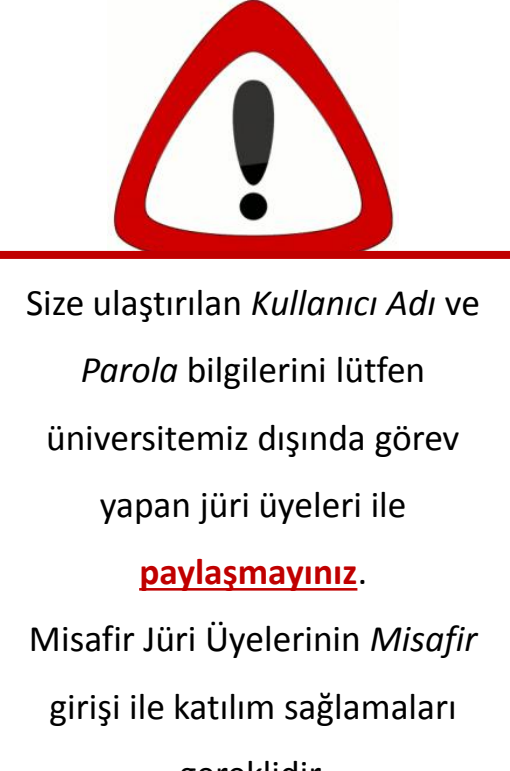

gereklidir.

#### Tez savunmasını yöneten kişinin erişimi

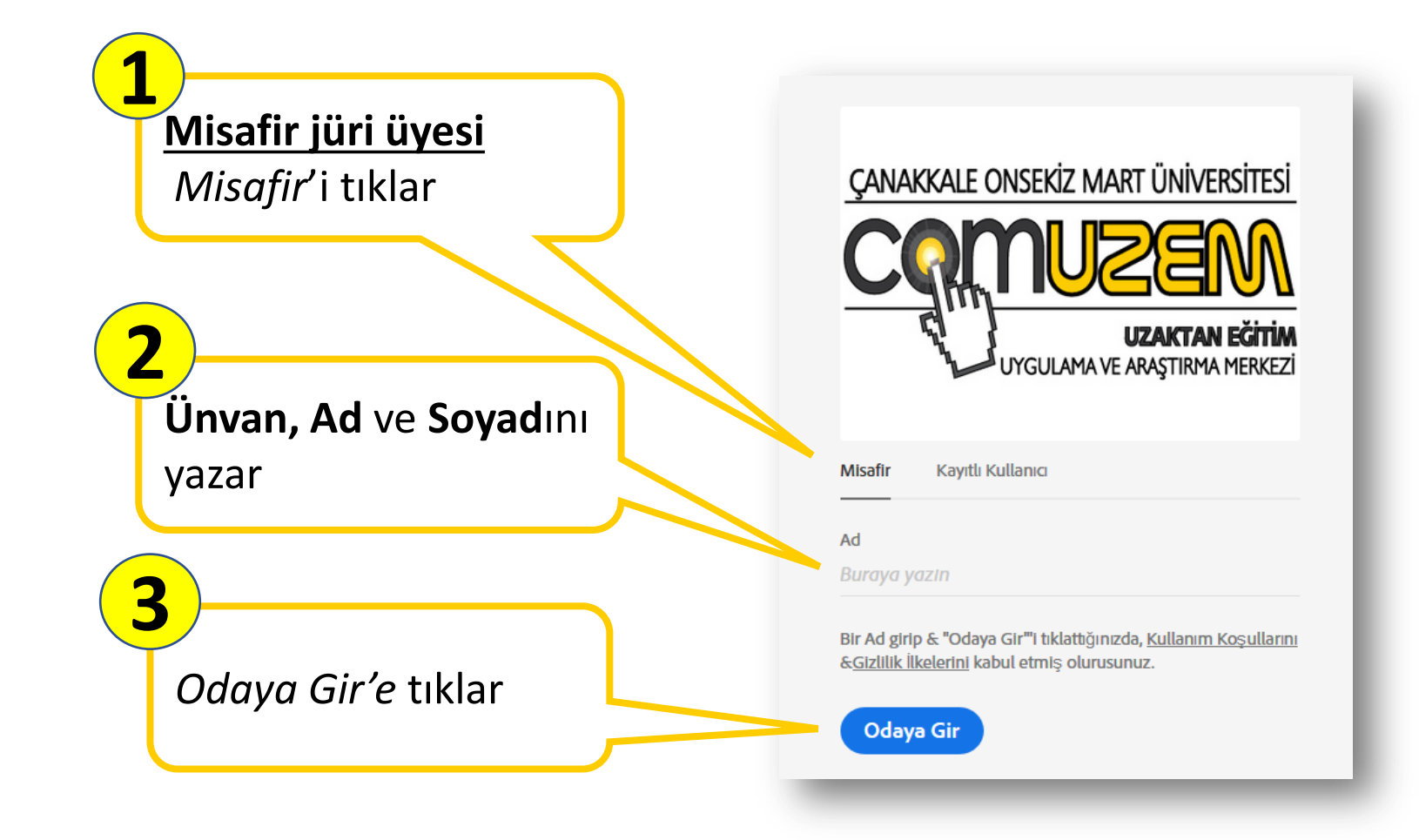

**NJSEW** 

# Misafir Jüri Üyesinin erişimi

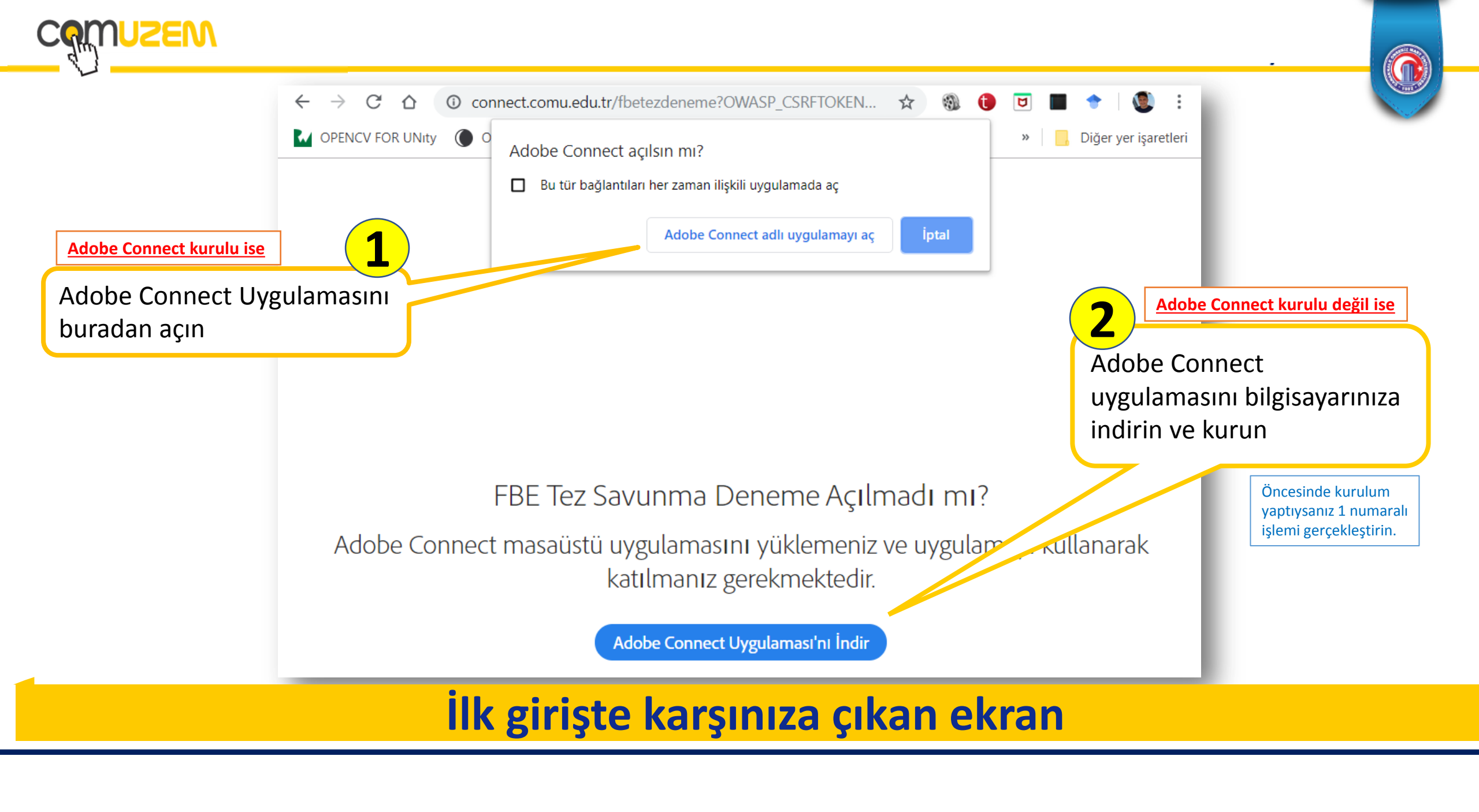

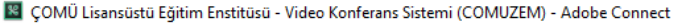

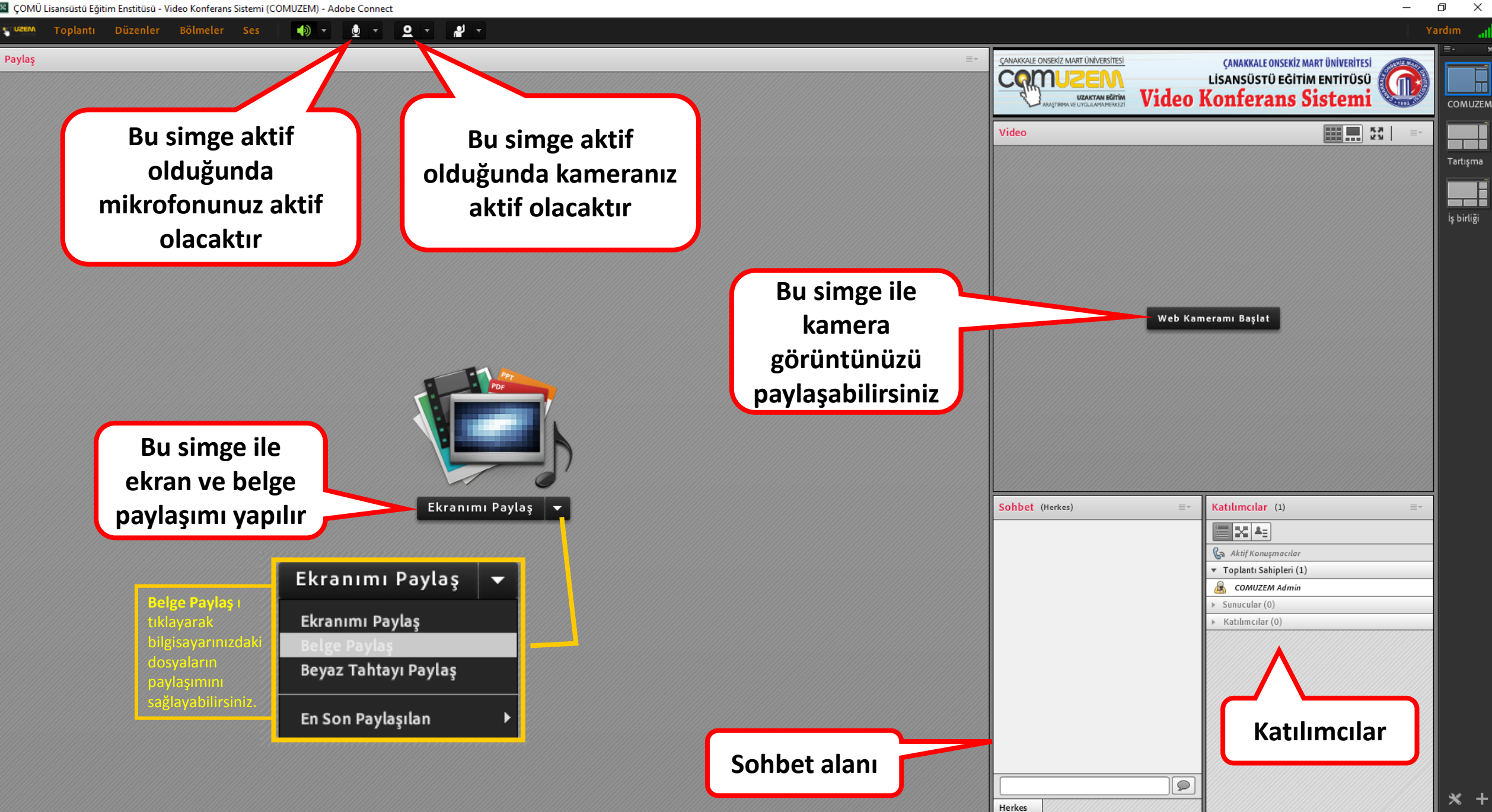

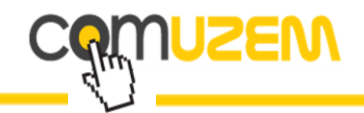

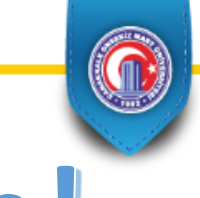

# Kayıt işlemini unutmayın!

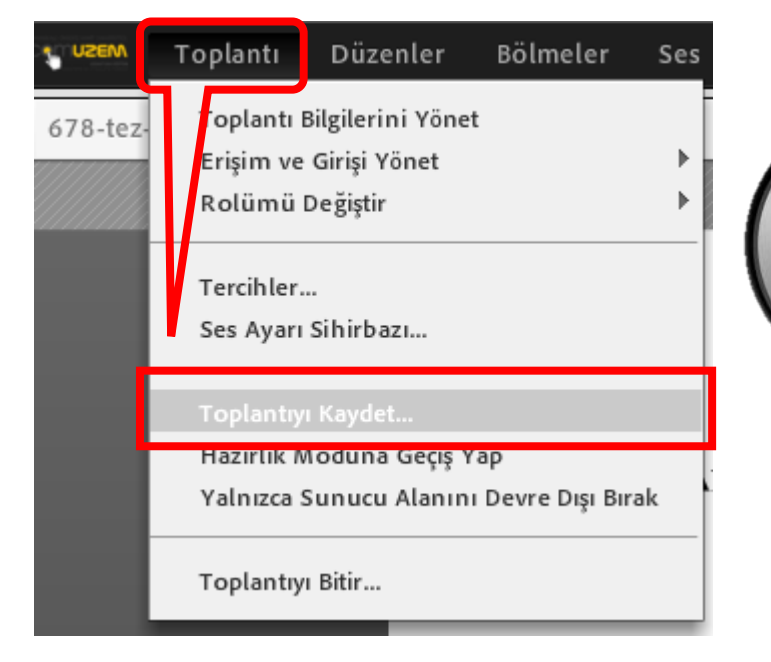

Adobe Connect ile yapılan toplantılar Toplantı Sahibi (Danışman Öğretim Üyesi) tarafından

"Toplantıyı Kaydet" menüsü kullanılarak

mutlaka kayıt altına alınmalıdır!

Kayıt işlemini başlattıktan sonra toplantı amacını ve katılımcıları tanıtan kısa bir sunuş yapmanızı öneririz.

ÇOMÜ Uzaktan Eğitim Araştırma ve Uygulama Merkezi tarafından yürütülen Sanal Sınıf / Toplantı ortamlarındaki kayıtlar

üniversitemiz Bilgi İşlem Dairesi Başkanlığı bünyesindeki serverlarda saklanmaktadır.

## Toplantılar mutlaka kaydedilmelidir.

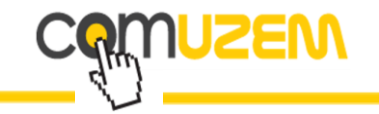

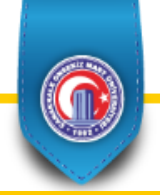

#### Ses ve Kamera ayarları

Ses ya da görüntü sorunları yaşayan kişi toplantı ayarları için aşağıdaki aşamaları uygulamalıdır.

- I- Sesiniz iletilmiyorsa karşı tarafın hoparlörünün açık olduğuna emin olun.
- II- <u>Toplantı</u> menüsünden <u>Ses Ayar Sihirbazını çalıştırın ve giriş/çıkış</u> aygıtlarının doğru ayarlandığına emin olun.

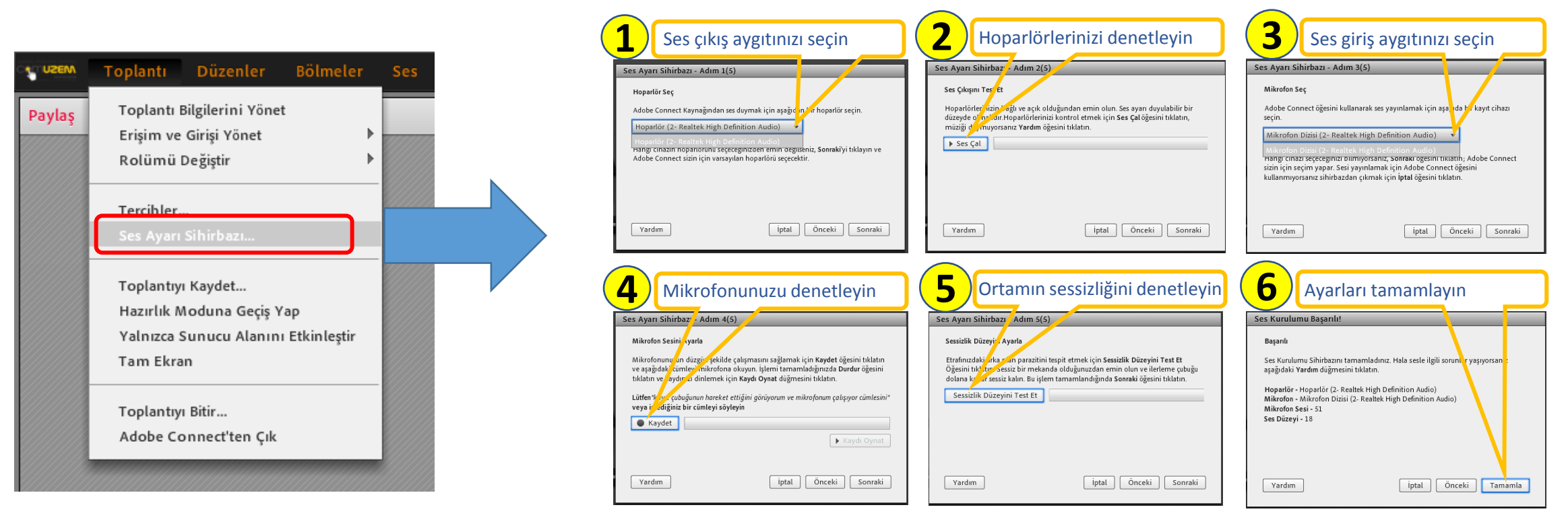

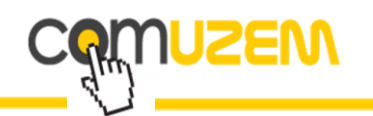

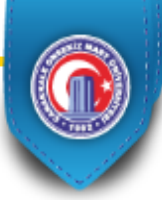

# Teşekkürler